●お振込・お振替

- 【1】画面上の「サービスメニュー」より「お振込・お振替」を選択しご希望の振込方法をクリックしてく ださい。
- ●新規に振込 : 初めての振込にお振込みを行う場合にご使用ください。
- ●登録口座を使用 : 振込実行時または事前に振込先口座を登録し、同じ振込先にお振込みを行う場合 にご使用ください。
- パターンを使用 : 振込実行時に振込内容をパターンとして登録し同じ内容で繰り返しお振込みを行う場合にご使用ください。

| トップページ                     | 照会お振込・お振替                                    | 定期預金                                     | 決済サービ | スチ続                         | サービス一覧      |
|----------------------------|----------------------------------------------|------------------------------------------|-------|-----------------------------|-------------|
| トップページ                     | <b>お振込・お振替</b><br>回 新規にお振込・お振替               | ■ パターンを使用                                |       |                             | KBA11BN000B |
| 2013年08月16日 金曜日            | □ <u>□ □ □ □ □ □ □ □ □ □ □ □</u> □ □ □ □ □ □ | ■ <u>お振込・お振替予約</u><br>■ <u>お振込・お振替予約</u> |       | お振込・お振替                     |             |
| レオコ デジテ 様<br>いつも北日本銀行をご利用し | お振込・お振替パターン<br>■ バターンの編集・削除                  |                                          |       | 登録済みバターンから振<br>「駐車場代(テスト) ♥ | 这           |

※※※※※※※※※※※ 以下、●新規に振込 のケースでご説明いたします ※※※※※※※※※※

- 【2】『お振込・お振替入力』画面が表示されます。
- ●支払口座欄から出金口座を選択してください。
- ●振込金額を入力し、振込指定日(10営業日先まで予約可能)を選択してください。
- ●支払名義人は引落口座名義人と異なる場合に入力してください。
- ●振込先口座欄の「新しく入力」をクリックし振込先口座情報を作成します。

| お振込・お振替                   |                               | KBE11BN000B |
|---------------------------|-------------------------------|-------------|
| 入力 確認 完了                  |                               |             |
| ■取引内容の入力                  |                               |             |
| 振込金額等を入力し、 [振込内容を確認]ボタンを押 | 見てください。                       |             |
| 支払口座(依頼人)                 | 振込金額(半角数字)(必須)                |             |
| 口座用途 家賃振込口座               | 10000円 新以入力                   |             |
| お取引店本店営業部                 | 15н                           | *********** |
| 預金種類<br><u>普通</u>         |                               | ^           |
| 口座番号                      | 2019年01月31日 木曜日 ✔             |             |
| ロ座名義人 キタキシ サフロウ           | 支払名義人(半角カナ)                   | <u>_</u>    |
|                           |                               |             |
|                           |                               |             |
| 振込内容を確認中止                 |                               |             |
| インターネットバンキングを終了する場合は、必ず画  | 画面右上の[ログオフ]ボタンを押してログオフしてください。 |             |

## 逃 北日本銀行 🖓 ホットダイレクト

- 【3】『振込先金融機関の選択』画面が表示されます。
- ●振込先が当行の場合は、 北日本銀行 のボタンをクリックしてください。
- ●振込先が他行の場合は、金融機関種類を選択し、金融機関名の頭文字をクリックすると、検索結果が表示されるので、振込先金融機関をクリックし 次へ ボタンをクリックしてください。

| お振込・お振替                                                                                                    | KBE11BN003B                                                                                    |
|----------------------------------------------------------------------------------------------------|------------------------------------------------------------------------------------------------|
| 入力 確認 完了                                                                                                    |                                                                                                |
| ■振込先金融機関の選択                                                                                                    |                                                                                                |
| 振込先(受取人)の金融機関名を選択します。<br>「候補から選択する」の中に対象の金融機関がある場合は対象のボタンを押してください。<br>対象がない場合は「金融機関を探す」より対象の金融機関を検索し、検索結果の中から金<br>※振込先がゆうちょ銀行の場合は、金融機関種類の「その他・ゆうちょ」から頭文字「ユ」を                                                                                                  | 融機関名を選択して[次へ]ボタンを押してください。<br>選択してください。                                                         |
| 候補から選択する                                                                                                    |                                                                                                |
| 北日本銀行                                                                                                    |                                                                                                |
|                                                                                                    |                                                                                                |
| 金融機関を探す                                                                                                    |                                                                                                |
| 始めに金融機関種類を選択してください。         銀行         次に「頭文字」「見出し語」のいずれかで金融機関名を検索してください。 <b>頭文字</b> 金融機関の1文字目のボタンを押してください。         アカウタナハマヤラワ         クセラネーン         ウセラネーン         東文ア・ファベット         周辺空がアルファベット         振烈         振気先金融機関名を半角カナ大文字、半角英数で先頭1文字以上を入力してください。 | 金融機関名検索結果         北九州銀行         北日本銀行         紀陽銀行         京都銀行         ぎらやか)銀行         近畿大阪銀行 |
| 次へ、戻る、中止                                                                                                    |                                                                                                |
| **************************************                                                                                                    |                                                                                                |

# 🧆 北日本銀行 | ネットダイレクト

- 【4】『振込先支店の選択』画面が表示されます。
- ●支店名の頭文字をクリックすると検索結果が表示されるので、振込先支店をクリックし、次へ ボタンをクリックしてください。

| お振込・お振替                                                                                                    |                 |          |                                             |   | KBE11BN004B |
|----------------------------------------------------------------------------------------------------|-----------------|----------|---------------------------------------------|---|-------------|
| 入力 確認 完了                                                                                                    |                 |          |                                             |   |             |
|                                                                                                    |                 |          |                                             |   |             |
| _ 金融機関名                                                                                                    | 北日本銀行           |          |                                             |   |             |
| ■振込先支店の選択                                                                                                    |                 |          |                                             |   |             |
| 振込先(受取人)の支店を選択します。<br>対象の支店を検索し、検索結果の中から支                                                                         | 店名を選択して[次へ]ボタンを | 評してください。 | ,                                           |   |             |
| 支店を探す                                                                                                    |                 |          |                                             |   |             |
| 「頭文字」「見出し語」のいずれかで支援                                                                                               | 5名を検索してください。    |          | 支店名検索結果                                     |   |             |
| 頭文字<br>支店名の1文字目のボタンを押してくだ                                                                                         | さい。             |          | <ul> <li>○ 本町支店</li> <li>● 本店営業部</li> </ul> | ^ |             |
| ア         カ         サ         タ         ナ         ハ           イ         キ         シ         チ         ニ         ヒ | マヤラワ<br>ミリ      | $\nabla$ |                                             |   |             |
| ウ     ク     ス     ツ     ヌ     フ       エ     ケ     セ     テ     ネ     ヘ                                             |                 |          |                                             |   |             |
|                                                                                                    | τII             |          |                                             |   |             |
|                                                                                                    |                 |          |                                             |   |             |
| <u> 1 2 3 4 5 </u> 見出し語                                                                                           | 0 / 8 9         |          |                                             |   |             |
| 振込先支店名を半角カナ大文字、半角<br>力してください。                                                                                     | 英数で先頭1 文字以上を入   |          |                                             |   |             |
| 検索                                                                                                    |                 |          |                                             |   |             |
|                                                                                                    |                 |          |                                             |   |             |
|                                                                                                    |                 |          |                                             |   |             |
|                                                                                                    |                 |          |                                             |   |             |
|                                                                                                    |                 |          |                                             |   |             |
| 次へ)戻るの中止                                                                                                    |                 |          |                                             |   |             |

- 【5】『振込先口座入力』画面が表示されます。
- ●科目を選択後、口座番号を入力し、 次へ ボタンをクリックしてください。

| お振込・お振替                   |                                        | KBE11BN005B |
|---------------------------|----------------------------------------|-------------|
| 入力 確認 完了                  |                                        |             |
| 金融機関名                     | 北日本銀行                                  |             |
| 支店名                       | 本店営業部                                  |             |
|                           | · だ + 田」 - デノナ <sup>®</sup> - 寸 、      |             |
|                           | ~~~~~~~~~~~~~~~~~~~~~~~~~~~~~~~~~~~~~~ |             |
| 振込先預金種類 <mark>(必須)</mark> | ●通▼                                    |             |
| 振込先口座番号 <mark>(必須)</mark> |                                        |             |
| 次へ、戻る(中止)                 |                                        |             |

- 【6】『取引内容の入力』画面が表示されます。
- ●取引内容をご確認いただき、誤りが無ければ

振込内容を確認

ボタンをクリックしてください。

| お振込・お振<br>入力<br>確認          | 替                            |                         |           |               | KBE11BN000B |
|-----------------------------|------------------------------|-------------------------|-----------|---------------|-------------|
| <b>● 取引内容の</b> )<br>振込金額等を入 | <b>入力</b><br>力し、[振込内容を確認]ボタン | を押してください。               |           |               |             |
| 支払口座                        | (依頼人)                        | 振込金額(半角数字               | F) (2830) | 振込先口座(受取      |             |
| 口座用途                        | 家賃振込口座                       |                         | 10000     | 金融機関名         |             |
| お取引店                        | 本店営業部                        |                         | 1万円       | 支店名 本         | <b>吉営業部</b> |
| 預金種類                        | 普通                           | 振込希望日 <mark>(必須)</mark> |           | 預金種類 普        | Ĩ           |
| 口座番号                        |                              | 2019年01月31日木            | 曜日 🖌 🛄    | 口座番号          |             |
| 口座名義人                       | キタキン サフロウ                    | 支払名義人(半角力               | ナ)        | 登録区分 <b>都</b> | ŧ           |
|                             |                              |                         |           |               |             |
|                             |                              |                         |           |               |             |
| 振込内容を                       | <b>准認</b>                    |                         |           |               |             |

# 🥺 北日本銀行 | ネットダイレクト

#### 【7】 『取引内容確認』画面が表示されます。

●取引内容をご確認いただき、よろしければ確認暗証番号を入力し、 この内容で振込 ボタンをクリックしてください。(スパイウェア等による第三者の不正アクセス防止のため、「ソフトウェアキーボード」をご利用ください)

| <b>お振込・お振替</b><br>入力 確認 完了                                                                     |                                                                                                    | KBE11BN001B       |
|------------------------------------------------------------------------------------------------|----------------------------------------------------------------------------------------------------|-------------------|
| この画面は確認画面<br>振込をせず、口座確認を複数回繰り<br>正しければ確認暗証番号を入力して<br>文払名義人が入力されなかった                            | です。取引は完了していません。<br>図しますと振込先口座の確認を行わないお取扱いとなりますのでご注意ください。<br>[この内容で振込ボタンを押してください。<br>ため、支払口座の名義人を支払名義人として振込を行います。ご確認ください。                  |                   |
| 支払口座(依頼人)         □座用途       家賃振込口         お取引店       本店営業書         預金種類       普通         □座番号 | 歴<br>10,000円<br>振込手数料<br>の円<br>合計金額<br>0円<br>合計金額<br>10,000円<br>振込予定日<br>2013年08月19日 月曜日<br>振込希望日<br>2013年08月19日 月曜日<br>支払名義人<br>レオコ テジフテ | 業部<br>1<br>1<br>1 |
| 確認暗証番号(必須)                                                                                     | ・・・・・・   、 、 、 、 、 、 、 、 、 、 、 、 、 、 、 、 、 、 、                                                                                            |                   |

### 【8】『振込完了』画面が表示されます。

| お振込・お振替                                                                                                    | KBE11BN002B            |
|----------------------------------------------------------------------------------------------------|------------------------|
| 入力 確認 完了                                                                                                    | <u>このページを印刷</u>        |
| ■完了                                                                                                    |                        |
| ご依頼のお取引を当日扱いで受付けました。                                                                                                    |                        |
| 受付番号:0D6DB0E500H1<br>受付日時:2013年06月13日13時35分27秒                                                                                                    |                        |
| このお取引をバターンとして登録する場合は、[この振込バターンを登録する]ボタンを押してください。<br>今回の振込先を都度口座として登録する場合は、[振込先口座を登録する]ボタンを押してください。<br>同じ支払口座から続けて振込を行う場合は[同じ口座から振込]ボタンを押してください。<br>別の支払口座から新規に振込を行う場合は[別の口座から振込]ボタンを押してください。 |                        |
| 支払口座(依頼人) 振込金額                                                                                                    | 辰込先口座(受取人)             |
|                                                                                                    |                        |
| の取り店     本店営業部     文       預金種類     普通     0円     福                                                                                                    | 216名 本16名末部<br>「会種類 善通 |
| D座番号         日本         力                                                                                                    |                        |
| ロ座名義人 レオコ テジフテ 10,000円                                                                                                    | 1座名義人 ハコム ケウト          |
| 服込予定日<br>2012年0月日月曜日<br>賞                                                                                                    | 路区分 都度                 |
| 2013年00月19日 月曜日<br>支払名義人                                                                                                    |                        |
| レオコテジフテ                                                                                                    |                        |
|                                                                                                    |                        |
| この振込パターンを登録する 振込先口座を登録する 同じ口座から振込                                                                                                    |                        |
| 残高・入出金明細照会 トップページ                                                                                                    |                        |

●振込予定日が翌営業日以降の場合は、振込予定日にお振込みが完了していることをご確認ください。

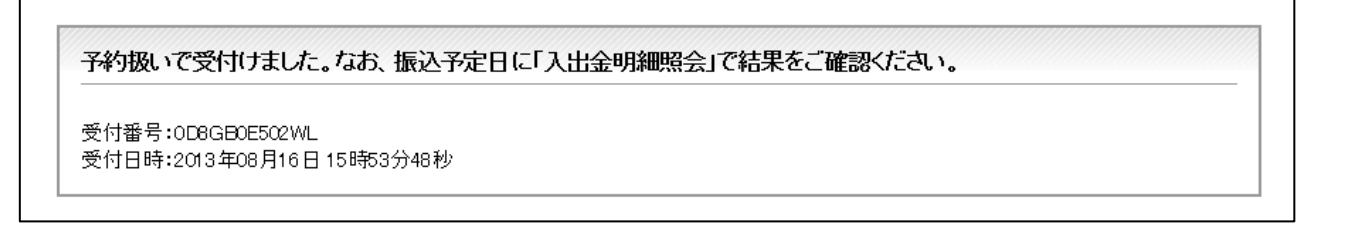

### ●お振込・お振替予約取消

【1】画面上の「サービスメニュー」より「お振込・お振替」を選択し「お振込・お振替予約取消」をクリ ックしてください。

| トップページ 月                       | 会 お <b>振込・お振替</b> 定期預金                                           | 決済サービス 手続 | サービス一覧          |
|--------------------------------|------------------------------------------------------------------|-----------|-----------------|
| お振込・お振替                        | お振込・お振替                                                          |           | KBE11BN002B     |
|                                | ■ 新規にお振込・お振替 ■ パターンを使用                                           |           | <u>このページを印刷</u> |
| 入力 確認 完了                       | ■ 登録口座を使用 ■ お振込・お振替予約取消                                          |           |                 |
|                                | *******                                                          | •         |                 |
|                                | お振込・お振替パターン                                                      |           |                 |
| ▋ 完了                           | ■ バターンの編集・削除                                                     |           |                 |
| 予約扱いで受付け                       | 振込先口座情報                                                          | 確認ください。   |                 |
| 受付番号:0D8GB0E5<br>受付日時:2013年08月 | <ul> <li>□ 振込先口座情報の一覧・<br/>削除</li> <li>■ 104,0000 Ю10</li> </ul> |           |                 |

【2】『取消取引選択』画面が表示されます。

●取消可能な予約取引明細情報が表示されますので、取引明細を選択し、取消内容の選択 リックしてください。

| ł           | 5 <u>#</u> | 長込・お振替予約取消                               |                        |                                    |                          |                                 | KBE31BN000B |
|-------------|------------|------------------------------------------|------------------------|------------------------------------|--------------------------|---------------------------------|-------------|
| 選           | 択          | 確認 完了                                    |                        |                                    |                          |                                 |             |
| <b>  </b> A | <b>D</b>   | 肖する取引の選択                                 |                        |                                    |                          |                                 |             |
| 取泊          | 肖す         | る明細を選択し、[取消内容の                           | D選択]ボタンを押してください        | •                                  |                          |                                 |             |
|             |            | 受付番号<br>受付日<br>受付時刻                      | 取引<br>取引予定日            | 支払口座<br>依頼人名                       | 振込金額<br>手数料<br>合計金額      | 振込先口座<br>受取人名                   | 取引状態        |
| С           | )          | 0D8GB0E502WL<br>2013年08月16日<br>15時53分48秒 | お振込 お振替<br>2013年08月19日 | 家賃振込口座<br>本店営業部<br>普通[<br>レオコ テミフテ | 10,000円<br>0円<br>10,000円 | 北日本銀行<br>本店営業部<br>普通<br>ハコム ケウト | 受付完了        |
|             | 取消内容の選択    |                                          |                        |                                    |                          |                                 |             |

ボタンをク

### 🥺 北日本銀行 | ネットダイレクト

- 【3】『取消取引確認』画面が表示されます。
- ●取消に相違ないことをご確認いただき、よろしければ確認暗証番号を入力し、この取引を取消 ボタンをクリックしてください。(スパイウェア等による第三者の不正アクセス防止のため、「ソフトウ ェアキーボード」をご利用ください)

| お振込予約取消                                                                                                    |                                                                                                    | KBE32BN000B |  |  |
|----------------------------------------------------------------------------------------------------|----------------------------------------------------------------------------------------------------|-------------|--|--|
| 選択 確認 完了                                                                                                    |                                                                                                    |             |  |  |
| ■取消する取引の確認                                                                                                    |                                                                                                    |             |  |  |
|                                                                                                    |                                                                                                    |             |  |  |
|                                                                                                    | (5)の収泊は元子していません。                                                                                                    |             |  |  |
| 振込予約取消情報をご確認後、確認暗証番                                                                                                    | 号を入力し、[この取引を取/削ボタンを押してください。                                                                                                    |             |  |  |
| 取消する取引の取引種別                                                                                                    | お振込・お振替                                                                                                    |             |  |  |
| 取消する取引の受付番号                                                                                                    | OD8GB0E502WL                                                                                                    |             |  |  |
| 取消する取引の受付日時                                                                                                    | 2013年08月16日 15時53分48秒                                                                                                    |             |  |  |
| 取消する取引の取引状態<br>-                                                                                                    | 受付完了                                                                                                    |             |  |  |
| 取消する取引のチャネル                                                                                                    | インターネット                                                                                                    |             |  |  |
| 支払口座(依頼人)         □座用途       家賃振込□座         お取引店       本店営業部         預金種類       普通         □座番号                                                                         | 振込金額       振込先口座(受取人)         10,000円       金融機関名         振込手放料       の円         合計金額       回居番号         10,000円       一座番号         10,000円       一座番号         近3年08月19日       査録区分         支払名義人       水1 方?7 |             |  |  |
| <ul> <li>確認暗証番号(必須)</li> <li>ンフトウェアキーボードを使用して入力する。</li> <li>※暗証番号の入力には安全のためソフトウェアキーボードのご利用をおすすめします。</li> <li>※ソフトウェアキーボードを使用して入力する場合は、チェックボックスにチェックを入れてください。</li> </ul> |                                                                                                    |             |  |  |
|                                                                                                    |                                                                                                    |             |  |  |

- 【4】『取消完了』画面が表示されます。
- ●予約受付分の取消を完了しました。

| お振込予約取消                                                          | KBE32BN001B                                                                                                    |
|------------------------------------------------------------------|----------------------------------------------------------------------------------------------------|
| 選択 確認 完了                                                         | <u>このページを印刷</u>                                                                                                    |
| ■完了                                                              |                                                                                                    |
| <b>取消の受付を完了しました。</b><br>受付番号:0D8GB0E502W0<br>受付日時:2013年08月16日16時 | 07分50秒                                                                                                    |
| 取消した取引の取引種別<br>取消した取引の受付番号<br>取消した取引の受付日時                        | お振込 お振替<br>OD8GB0E502WL<br>2013年08月16日 15時53分48秒                                                                                                    |
| 取消した取引の取引状態<br>取消した取引のチャネル                                       | 取消済<br>インターネット                                                                                                    |
|                                                                  | 振込金額       10,000円       振込チの戸         振込手数料       0円       全部機関名       二         0円       合計金額       うのの円         10,000円       近店名       本店営業部         10,000円       一座番号       8967581         販込予定日       2013年08月19日       一         支払名義人       人       登録区分       都度 |
| お振込・お振替予約一覧 取引結果の                                                | 照会」トップページ                                                                                                    |